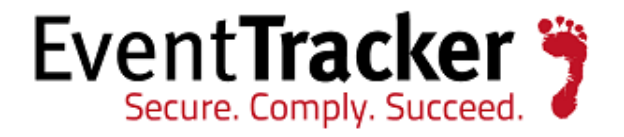

## Integrate Percona MySQL

## EventTracker Enterprise

EventTracker 8815 Centre Park Drive Columbia MD 21045 www.eventtracker.com

Publication Date: Oct. 5, 2016

## About this Guide

This guide will facilitate a **Percona MySQL** user to send SYSLOG logs to **EventTracker Enterprise**.

### Scope

The configurations detailed in this guide are consistent with **EventTracker Enterprise 7.x or later**, **Percona MySQL 5.6.31**.

### Audience

Administrators who want to monitor **Percona MySQL** using EventTracker Enterprise.

The information contained in this document represents the current view of Prism Microsystems Inc. on the issues discussed as of the date of publication. Because Prism Microsystems must respond to changing market conditions, it should not be interpreted to be a commitment on the part of Prism Microsystems, and Prism Microsystems cannot guarantee the accuracy of any information presented after the date of publication.

This document is for informational purposes only. Prism Microsystems MAKES NO WARRANTIES, EXPRESS OR IMPLIED, AS TO THE INFORMATION IN THIS DOCUMENT.

Complying with all applicable copyright laws is the responsibility of the user. Without limiting the rights under copyright, this paper may be freely distributed without permission from Prism, as long as its content is unaltered, nothing is added to the content and credit to Prism is provided.

Prism Microsystems may have patents, patent applications, trademarks, copyrights, or other intellectual property rights covering subject matter in this document. Except as expressly provided in any written license agreement from Prism Microsystems, the furnishing of this document does not give you any license to these patents, trademarks, copyrights, or other intellectual property.

The example companies, organizations, products, people and events depicted herein are fictitious. No association with any real company, organization, product, person or event is intended or should be inferred.

© 2016 Prism Microsystems Corporation. All rights reserved. The names of actual companies and products mentioned herein may be the trademarks of their respective owners.

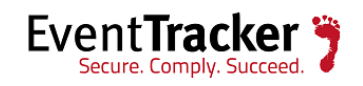

## Table of Contents

| About this Guide                                           |
|------------------------------------------------------------|
| Scope                                                      |
| Audience1                                                  |
| Introduction                                               |
| Pre-requisites                                             |
| Configuration                                              |
| AUDIT CONFIGURATION                                        |
| SYSLOG CONFIGURATION                                       |
| EventTracker Knowledge Pack7                               |
| Categories7                                                |
| Alerts                                                     |
| Reports                                                    |
| Importing Percona MySQL knowledge pack into EventTracker13 |
| Category14                                                 |
| Alerts16                                                   |
| Parsing Rules                                              |
| Flex Reports                                               |
| Knowledge Object                                           |
| Verifying Percona MySQL knowledge pack in EventTracker21   |
| Categories21                                               |
| Alerts21                                                   |
| Tokens22                                                   |
| Reports                                                    |
| Knowledge Object                                           |
| Create Flex Dashboards in EventTracker                     |
| Schedule Reports                                           |
| Create Dashlets                                            |
| Sample Dashboards                                          |

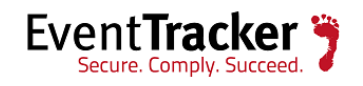

## Introduction

Percona MySQL is an open source software company specializing in <u>MySQL</u> support, consulting, managed services, and training. It aims to retain close compatibility to the official MySQL releases, while focusing on performance and increased visibility into server operations. Percona MySQL freely includes a number of scalability, availability, security and backup features only available in MySQL's commercial Enterprise edition.

## **Pre-requisites**

- EventTracker 7.x or later should be installed.
- **Percona MySQL software** should be installed in the Centos machine.
- **Port 514** should be allowed on firewall.

## Configuration

## AUDIT CONFIGURATION

- 1. Install Percona MySQL 5.6.31 into your system.
- 2. Open Linux terminal.
- 3. Connect to MySQL.
  - Run the following command:

#### #MySQL -u root -p XXXXXXXX

You are prompted for your password which was given by you.

- 4. Audit Log plugin is shipped with Percona MySQL Server, but it is not installed by default.
  - To enable the plugin, you must run the following command:

MySQL>INSTALL PLUGIN audit\_log SONAME 'audit\_log.so';

5. You can check if the plugin is loaded correctly by running:

MySQL>SHOW PLUGINS;

• Audit log should be listed in the output as shown below:

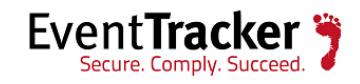

EventTracker: Integrate Percona MySQL

| +                          | -+     | -+    | -+           |
|----------------------------|--------|-------|--------------|
| -++<br>  Name<br>  License | Status | Туре  | Library      |
| +<br><br>  audit_log       | ACTIVE | AUDIT | audit_log.so |
| GPL  <br>+                 | -+     |       |              |

6. In order to check the audit log format and audit log handler, use the below command.

MySQL> show global variables like 'audit%;

• You get the below output: (BEFORE audit settings)

| Variable_name<br>audit_log_buffer_size<br>audit_log_file<br>og | Value<br>1048576<br>/var/log/mysql/audit.l |
|----------------------------------------------------------------|--------------------------------------------|
| audit log fluch                                                | OFF                                        |
|                                                                |                                            |
| audit_log_format                                               | OLD                                        |
| audit_log_handler                                              | FILE                                       |
| audit_log_policy                                               | ALL                                        |
| audit_log_rotate_on_s                                          | ize 1073741824                             |
| audit_log_rotations                                            | 10                                         |
| audit_log_strategy                                             | ASYNCHRONOUS                               |
| audit_log_syslog_facil                                         | ity LOG_USER                               |
| audit_log_syslog_iden<br>audit                                 | t percona-                                 |
| audit_log_syslog_prior                                         | rity LOG_INFO                              |

7. To exit from MySQL terminal-

#### MySQL>exit

- 8. Open Linux terminal.
- 9. Edit the my.cnf.

**NOTE:** Percona MySQL stores the data files in **/var/lib/MySQL/** by default. You can find the configuration file that is used to manage Percona MySQL in **/etc/my.cnf**.

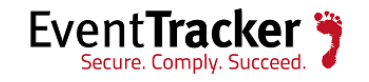

• Hence use the following command to edit my.cnf.

#Vi my.cnf

Add the settings which is marked inside the red box.

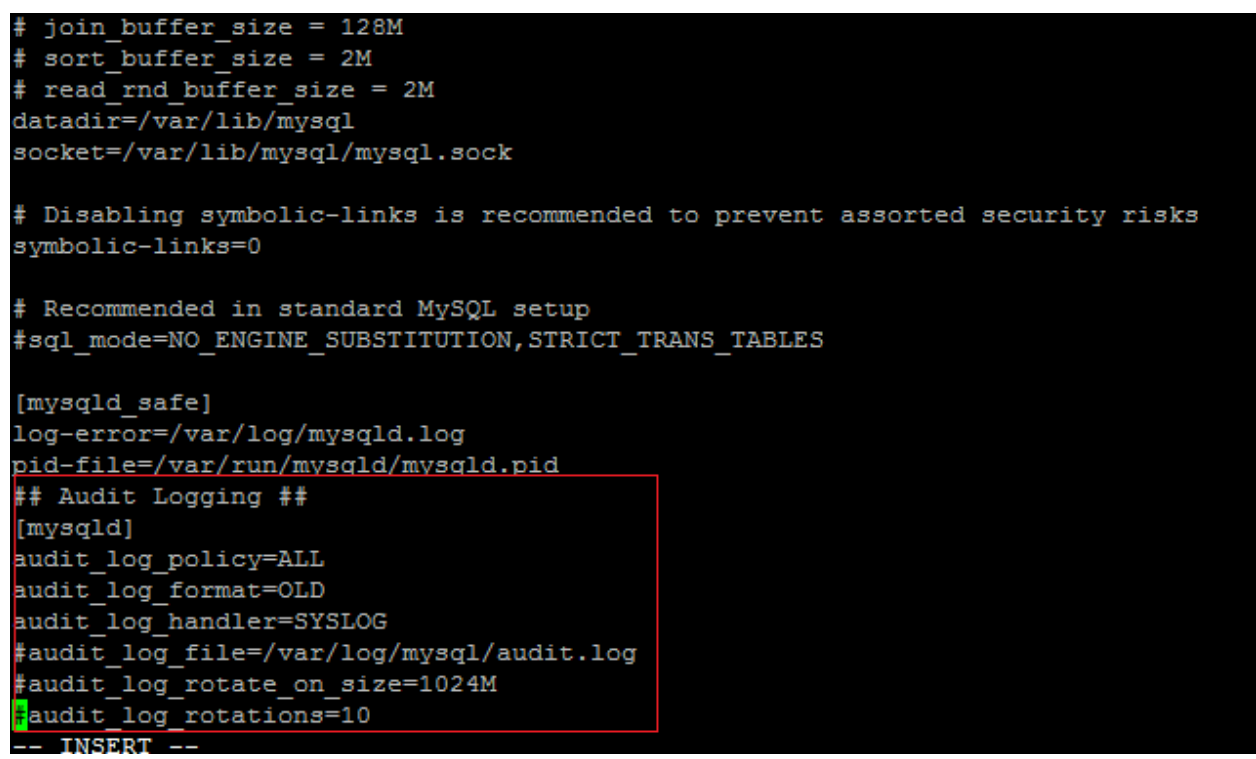

Figure 1

10. To save:

:wq

11. Start the service.

- You should start it by running:
  - #service MySQL start
- 12. Confirm that the service is running-
  - You can check the service status by running:

#### #service MySQL status

13. Again login to MySQL to verify the audit settings.

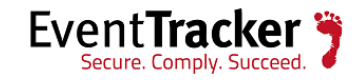

#### #MySQL -u root -p XXXXXXXX

You are prompted for your password which was given by you.

14. In order to check the audit log format and audit log handler, use the below command:

MySQL> show global variables like 'audit%;

• You get the below output: (AFTER audit settings).

Variable\_name Value audit\_log\_buffer\_size 1048576 audit\_log\_file /var/log/mysql/audit.log audit\_log\_flush OFF audit\_log\_format OLD audit\_log\_handler SYSLOG audit\_log\_policy ALL audit\_log\_rotate\_on\_size 1073741824 audit\_log\_rotations 10 audit\_log\_strategy ASYNCHRONOUS audit\_log\_syslog\_facility LOG\_USER audit\_log\_syslog\_ident percona-audit audit\_log\_syslog\_priority LOG\_INFO

MySQL>exit

### SYSLOG CONFIGURATION

15. In Linux terminal of Percona MySQL.

• Use the commands as shown below:

#Cd /etc # ls

• Check for rsyslog.conf

16. Edit the rsyslog.conf using the command as shown below:

#### #vi rsyslog.conf

- Once the rsyslog.conf opens-
- 17. Scroll down and add the IP address and the port you want the logs to be forwarded, as shown below in red box.

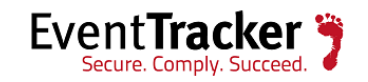

```
# Save news errors of level crit and higher in a special file.
                                                     /var/log/spooler
uucp,news.crit
Save boot messages also to boot.log
local7.*
                                                     /var/log/boot.log
# ### begin forwarding rule ###
The statement between the begin ... end define a SINGLE forwarding
# rule. They belong together, do NOT split them. If you create multiple
forwarding rules, duplicate the whole block!
# Remote Logging (we use TCP for reliable delivery)
# An on-disk queue is created for this action. If the remote host is
# down, messages are spooled to disk and sent when it is up again.
#$ActionQueueFileName fwdRule1 # unique name prefix for spool files
#$ActionQueueMaxDiskSpace 1g # 1gb space limit (use as much as possible)
#$ActionQueueSaveOnShutdown on # save messages to disk on shutdown
#$ActionResumeRetryCount -1
                            # infinite retries if host is down
remote host is: name/ip:port, e.g. 192.168.0.1:514, port optional
*.* @192.168.1.129:514
# ### end of the forwarding rule ###
-- INSERT --
```

```
Figure 2
```

18. To save-**:wq** 

• Once audit and syslogs are enabled, Percona MySQL logs are forwarded to EventTracker machine.

## EventTracker Knowledge Pack

Once Percona MySQL events are enabled and Percona MySQL events are received in EventTracker, Alerts and Reports can be configured in EventTracker.

The following Knowledge Packs are available in EventTracker to support Percona MySQL monitoring.

## Categories

• **Percona MySQL: Database management** This category gives information related to database management that is whether the database has been created or dropped by the user.

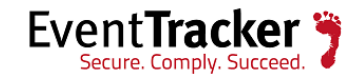

#### • Percona MySQL: User authentication failed

This category gives information related to failed authentication that is whenever the user tries to login to MySQL with wrong credentials.

• Percona MySQL: User authentication successful

This category gives information related to successful authentication where the user provides the right credentials to login to the MySQL.

• Percona MySQL: Table management

This category gives information related to table management where the table has been updated, dropped, created and values are inserted.

#### • Percona MySQL: User management

This category gives information related to user management that is when the user is created given permissions like grant or revoke or even delete the user.

#### • Percona MySQL: Variable change

This category gives information related to variable changes that is whenever the user tries any change in variable of MySQL.

### Alerts

• **Percona MySQL: User management** This alert is generated whenever the user has been created, dropped given permissions to the users like grant and revoke.

### Reports

#### • Percona MySQL-Database management

This report provides information related to database management that is whether the database has been created or dropped by the user.

#### SAMPLE REPORT

|                        |                     |                                  |                      | Command   |                         |               |          |
|------------------------|---------------------|----------------------------------|----------------------|-----------|-------------------------|---------------|----------|
| LogTime                | Host Name           | User Name                        | Computer             | Class     | SQL Text                | IP Address    | Database |
| 09/07/2016 04:28:22 PM | localhost           | root[root] @ localhost []        | 192.168.1.119-SYSLOG | create_db | create database         |               | test     |
| 09/07/2016 05:20:15 PM | localhost           | root[root] @ localhost []        | 192.168.1.119-SYSLOG | drop_db   | drop database iisc      |               |          |
| 09/16/2016 03:03:25 PM | CONTOSO<br>WKSTN-01 | root[root] @ CONTOSO<br>WKSTN-01 | 192.168.1.119-SYSLOG | create_db | CREATE SCHEMA<br>`IISC` | 192.168.1.129 | TEST     |

Figure 3

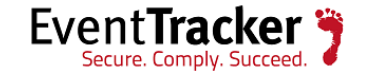

#### SAMPLE LOG

|                                                                    | EVENT ID                                                                                                    | SITE / COMPUTER                                                                                                    | USER                      | DOMAIN                                                       | SOURCE      |
|--------------------------------------------------------------------|----------------------------------------------------------------------------------------------------|----------------------------------------------------------------------------------------------------|---------------------------|--------------------------------------------------------------|-------------|
| 9/19/2016 11:46:31 AM                                              | 8                                                                                                    | PNPL-4-KP / <u>192.168</u>                                                                                                    | N/A                       | N/A                                                          | SYSLOG user |
| Event Type: Information<br>Log Type: Application<br>Category Id: 6 | Descriptic<br>Sep 19<br>NAME=<br>RECORI<br>TIMEST<br>COMM.<br>CONNE<br>STATUS<br>SQLTEX<br>USER="<br>HOST="<br>OS_USE<br>IP=""<br>DB="II"<br>/> | pn:<br>11:46:31 192.168.1.119 Sep 19 02<br>"Query"<br>D="90_1970-01-01T00:00:00"<br>AMP="2016-09-19T06:16:32 UTC"<br>AND_CLASS="drop_table"<br>CTION_ID="9"<br>="0"<br>T="drop table studentlist"<br>root[root] @ localhost []"<br>localhost"<br>:R="" | 2:16:32 localhost pe<br>, | rcona-audit: <audit_recori< td=""><td>D</td></audit_recori<> | D           |
|                                                                    |                                                                                                    |                                                                                                    |                           |                                                              |             |

Figure 4

#### • Percona MySQL-User authentication failed

This report provides information related to failed authentication that is whenever the user tries to login to MySQL by providing wrong credentials.

#### SAMPLE REPORT

| LogTime                                                            | Host Name                                                                                                    | User Name                                                                                                    | Computer                                               | IP Address                                                   | Database   | Privileged User |
|--------------------------------------------------------------------|----------------------------------------------------------------------------------------------------|----------------------------------------------------------------------------------------------------|--------------------------------------------------------|--------------------------------------------------------------|------------|-----------------|
| 09/07/2016 04:25:56 PM                                             | localhost                                                                                                    | michel                                                                                                    | 192.168.1.119-SYSLOG                                   |                                                              |            | root            |
| 09/16/2016 03:11:02 PM                                             | CONTOSO WKST                                                                                                    | N-01 ronaldino                                                                                                    | 192.168.1.119-SYSLOG                                   | 192.168.1.129                                                | TEST       | root            |
| SAMPLE LOG                                                         |                                                                                                    |                                                                                                    | Figure 5                                               |                                                              |            |                 |
|                                                                    | EVENT ID                                                                                                    | SITE / COMPUTER                                                                                                    | USER                                                   | DOMAIN                                                       |            | SOURCE          |
| 9/19/2016 11:39:18 AM                                              | M <u>8</u>                                                                                                    | PNPL-4-KP / 192.168                                                                                                    | N/A                                                    | N/A                                                          | S          | YSLOG user      |
| Event Type: Information<br>Log Type: Application<br>Category Id: 6 | Descriptio<br>Sep 19 1<br>NAME="<br>RECORD<br>TIMESTA<br>CONNEC<br>STATUS=<br>USER="r<br>PRIV_US<br>OS_LOG<br>PROXY_!<br>HOST="<br>IP="" | n:<br>1:39:18 192.168.1.119<br>Connect"<br>="75_1970-01-01T00:<br>MP="2016-09-19T06:1<br>TION_ID="9"<br>"1045"<br>nichel"<br>ER="root"<br>IN=""<br>USER=""<br>localhost" | 9 Sep 19 02:09:19 localhost pe<br>00:00"<br>09:19 UTC" | rcona-audit: <aui< td=""><td>DIT_RECORD</td><td></td></aui<> | DIT_RECORD |                 |

Figure 6

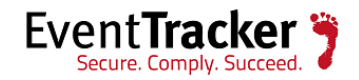

#### • Percona MySQL-User authentication successful

This report provides information related to authentication success that is whenever the user login to MySQL by providing right credentials.

#### SAMPLE REPORT

| LogTime                | Host Name        | User Name | Computer             | Privileged User | IP Address    | Database |
|------------------------|------------------|-----------|----------------------|-----------------|---------------|----------|
| 09/07/2016 04:24:31 PM | localhost        | johny     | 192.168.1.119-SYSLOG | root            |               |          |
| 09/07/2016 04:25:42 PM | CONTOSO-WKSTN-01 | christy   | 192.168.1.119-SYSLOG | root            | 192.168.1.129 | TEST     |
|                        |                  | F         | Figure 7             |                 |               |          |

#### SAMPLE LOG

|                                                                    | EVENT ID                                                                                                    | SITE / COMPUTER                                                                                                    | USER                        | DOMAIN                                                             | SOURCE      |  |
|--------------------------------------------------------------------|----------------------------------------------------------------------------------------------------|----------------------------------------------------------------------------------------------------|-----------------------------|--------------------------------------------------------------------|-------------|--|
| 9/19/2016 11:39:18 AM                                              | 8                                                                                                    | PNPL-4-KP / 192.168                                                                                                    | N/A                         | N/A                                                                | SYSLOG user |  |
| Event Type: Information<br>Log Type: Application<br>Category Id: 6 | Descript<br>Sep 19<br>NAME<br>RECOI<br>TIMES<br>CONIN<br>STATU<br>USER-<br>PRIV_I<br>OS_LC<br>PROM<br>HOST-<br>IP="<br>DB="<br>/> | ion:<br>911:39:18 192.168.1.119 Sep 1<br>="Connect"<br>RD="75_1970-01-01100:00:00"<br>TAMP="2016-09-19706:09:19 (<br>IECTION_ID="9"<br>="christy"<br>USER="root"<br>SGIN="<br>Y_USER="<br>="Tocalhost" | 19 02:09:19 localih<br>JTC" | ost percona-audit: <audi< td=""><td>T_RECORD</td><td></td></audi<> | T_RECORD    |  |
|                                                                    |                                                                                                    |                                                                                                    | Figur                       | e 8                                                                |             |  |

#### • Percona MySQL-Table management

This report provides information related to table management where the table has been updated, dropped, created and values are inserted.

#### SAMPLE REPORT

| LogTime                | Host Name        | User Name                                        | Computer             | Command Class | SQL Text                                          | IP Address    | Database |
|------------------------|------------------|--------------------------------------------------|----------------------|---------------|---------------------------------------------------|---------------|----------|
| 09/07/2016 04:33:48 PM | localhost        | root[root] @ localhost []                        | 192.168.1.119-SYSLOG | create_table  | create table<br>iisc (<br>StudentN<br>ame         |               | test     |
| 09/07/2016 04:36:31 PM | localhost        | root[root] @ localhost []                        | 192.168.1.119-SYSLOG | drop_table    | drop table iisc                                   |               | test     |
| 09/07/2016 05:24:16 PM | CONTOSO WKSTN-01 | root[root] @ CONTOSO WKSTN-01<br>[192.168.1.129] | 192.168.1.119-SYSLOG | create_table  | create table<br>IISC (<br>;name<br>varchar(300),& | 192.168.1.129 | AQUIRED  |
| 09/07/2016 05:30:55 PM | localhost        | root[root] @ localhost []                        | 192.168.1.119-SYSLOG | insert        | INSERT INTO                                       |               | AQUIRED  |
| 09/07/2016 05:32:17 PM | CONTOSO WKSTN-01 | root[root] @ CONTOSO WKSTN-01<br>[192.168.1.129] | 192.168.1.119-SYSLOG | insert        | INSERT INTO                                       | 192.168.1.129 | AQUIRED  |
| 09/07/2016 05:39:01 PM | localhost        | root[root] @ localhost []                        | 192.168.1.119-SYSLOG | update        | update IISC set<br>name='john'                    |               | AQUIRED  |
| 09/08/2016 05:02:21 PM | CONTOSO WKSTN-01 | root[root] @ CONTOSO WKSTN-01<br>[192.168.1.129] | 192.168.1.119-SYSLOG | drop_table    | drop table IISC                                   | 192.168.1.129 | TEST     |

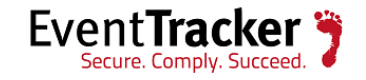

#### SAMPLE LOG

|                                                                    | EVENT ID                                                                                                    | SITE / COMPUTER                                                                                                    | USER                 | DOMAIN                                                          | SOURCE      |
|--------------------------------------------------------------------|----------------------------------------------------------------------------------------------------|----------------------------------------------------------------------------------------------------|----------------------|-----------------------------------------------------------------|-------------|
| 9/19/2016 11:41:11 AM                                              | 8                                                                                                    | PNPL-4-KP / <u>192.168</u>                                                                                                    | N/A                  | N/A                                                             | SYSLOG user |
| Event Type: Information<br>Log Type: Application<br>Category Id: 6 | Description<br>Sep 19 '<br>NAME='<br>RECORE<br>TIMEST/<br>COMMA<br>CONNE(<br>STATUS:<br>SQLTEX<br>USER=''1<br>HOST=''<br>OS_USE<br>IP=''''<br>DB=''IIT<br>/> | n:<br>11:41:11 192.168.1.119 Sep 19 02<br>"Query"<br>>="85_1970-01-01T00:00:00"<br>AMP="2016-09-19T06:11:11 UTC"<br>AVD_CLASS="insert"<br>CTION_ID="9"<br>="0"<br>T="insert into studentlist values("<br>root[root] @ localhost []"<br>localhost"<br>R="" | 2:11:11 localhost pe | rcona-audit: <audit_recori< th=""><th>&gt;</th></audit_recori<> | >           |
|                                                                    |                                                                                                    | F                                                                                                    | Figure 10            |                                                                 |             |

#### • Percona MySQL-User management

This report provides information related to user management that is when the user is created given permissions like grant or revoke or even delete the user.

#### SAMPLE LOG

|                        |                     |                                                     |                          | Command     |                                                                                       |               |          |
|------------------------|---------------------|-----------------------------------------------------|--------------------------|-------------|---------------------------------------------------------------------------------------|---------------|----------|
| LogTime                | Host Name           | User Name                                           | Computer                 | Class       | SQL Text                                                                              | IP Address    | Database |
| 09/08/2016 05:24:43 PM | CONTOSO<br>WKSTN-01 | root[root] @ CONTOSO<br>WKSTN-<br>01[192.168.1.129] | 192.168.1.119-<br>SYSLOG | create_user | CREATE USER<br>'Ronald'@'localhost'<br>IDENTIFIED BY<br>PASSWORD<br>'*2D0B2321B6B0B78 | 192.168.1.129 | TEST     |
| 09/08/2016 05:25:46 PM | CONTOSO<br>WKSTN-01 | root[root] @ CONTOSO<br>WKSTN-01                    | 192.168.1.119-<br>SYSLOG | grant       | grant create on<br>TEST.IISC to                                                       | 192.168.1.129 | TEST     |
| 09/08/2016 05:26:53 PM | localhost           | root[root] @ localhost []                           | 192.168.1.119-<br>SYSLOG | revoke      | revoke create on<br>TEST.IISC from                                                    |               | TEST     |
| 09/08/2016 05:27:13 PM | localhost           | root[root] @ localhost []                           | 192.168.1.119-<br>SYSLOG | drop_user   | drop user<br>'Ronald'@'localhost'                                                     |               | TEST     |
|                        |                     |                                                     | Elevine 44               |             |                                                                                       |               |          |

Figure 11

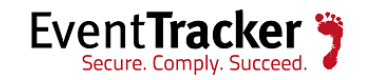

#### SAMPLE REPORT

|                                                                    | EVENT ID                                                                                                    | SITE / COMPUTER                                                                                                    | USER                                                | DOMAIN                                                     | SOURCE      |
|--------------------------------------------------------------------|----------------------------------------------------------------------------------------------------|----------------------------------------------------------------------------------------------------|-----------------------------------------------------|------------------------------------------------------------|-------------|
| 9/17/2016 7:02:38 PM                                               | 8                                                                                                    | PNPL-4-KP / <u>192.168</u>                                                                                                    | N/A                                                 | N/A                                                        | SYSLOG user |
| Event Type: Information<br>Log Type: Application<br>Category Id: 6 | Descripti<br>Sep 17<br>NAME-<br>RECOR<br>TIMEST<br>COMM<br>CONNI<br>STATU:<br>SQLTE:<br>USER=<br>HOST=<br>OS_US<br>IP=""<br>DB="" | on:<br>19:02:38 192.168.1.119 Sep 17 (<br>="Query"<br>D="8_1970-01-01T00:00:00"<br>IAMP="2016-09-17T13:32:36 UT0<br>AND_CLASS="grant"<br>ECTION_ID="2"<br>S="0"<br>KT=GRANT ALL PRIVILEGES ON '<br>"root[root] @ localhost []"<br>"localhost"<br>ER="" | 19:32:36 localhost p<br>-"<br>* . * TO "rachel"@"{{ | ercona-audit: <audit_rec< td=""><td>TORD</td></audit_rec<> | TORD        |

Figure 12

#### • Percona MySQL-Variable change

This report provides information related to variable changes that is whenever the user tries any change in variable of MySQL.

#### SAMPLE REPORT

| LogTime                | Host Name        | User Name                                        | Computer             | SQL Text                             | IP Address    | Database |
|------------------------|------------------|--------------------------------------------------|----------------------|--------------------------------------|---------------|----------|
| 09/14/2016 04:20:33 PM | localhost        | root[root] @ localhost []                        | 192.168.1.119-SYSLOG | SET GLOBAL max_connections =<br>1000 |               |          |
| 09/15/2016 07:10:25 PM | CONTOSO WKSTN-01 | root[root] @ CONTOSO WKSTN-01<br>[192.168.1.118] | 192.168.1.119-SYSLOG | SET character_set_results=NULL       | 192.168.1.118 | AQUIRED  |
| 09/15/2016 07:10:25 PM | CONTOSO WKSTN-01 | root[root] @ CONTOSO WKSTN-01<br>[192.168.1.118] | 192.168.1.119-SYSLOG | SET NAMES latin1                     | 192.168.1.118 | AQUIRED  |
| 09/15/2016 07:10:30 PM | CONTOSO WKSTN-01 | root[root] @ CONTOSO WKSTN-01<br>[192.168.1.118] | 192.168.1.119-SYSLOG | SET character_set_results=NULL       | 192.168.1.118 | AQUIRED  |
| 09/15/2016 07:10:30 PM | CONTOSO WKSTN-01 | root[root] @ CONTOSO WKSTN-01<br>[192.168.1.118] | 192.168.1.119-SYSLOG | SET NAMES latin1                     | 192.168.1.118 | AQUIRED  |
| I                      |                  |                                                  | Figure 13            |                                      |               |          |

#### SAMPLE LOG

|                                                                    | EVENT ID                                                                                                    | SITE / COMPUTER                                                                                                    | USER                      | DOMAIN                                                     | SOURCE      |
|--------------------------------------------------------------------|----------------------------------------------------------------------------------------------------|----------------------------------------------------------------------------------------------------|---------------------------|------------------------------------------------------------|-------------|
| 9/16/2016 3:11:02 PM                                               | 8                                                                                                    | PNPL-4-KP / <u>192.168</u>                                                                                                    | N/A                       | N/A                                                        | SYSLOG user |
| Event Type: Information<br>Log Type: Application<br>Category Id: 6 | Descriptic<br>Sep 16<br>NAME=<br>RECORI<br>TIMEST.<br>COMM/<br>CONNE<br>STATUS<br>SQLTES<br>USER="<br>HOST="<br>OS_USE<br>IP="192<br>DB="TE<br>/> | Dn:<br>15:11:02 192.168.1.119 Sep 16 05<br>"Query"<br>3="174_1970-01-01T00:00:00"<br>AMP="2016-09-16T09:41:01 UTC"<br>AND_CLASS="set-option"<br>CTION_ID="18"<br>="0"<br>T="SET NAMES latin1"<br>root[root] @ pnpl-4-kp.toons.local"<br>i;R=""<br>.168.1.129"<br>ST" | 5:41:01 localhost pe<br>1 | rcona-audit: <audit_recor< td=""><td>D</td></audit_recor<> | D           |

Figure 14

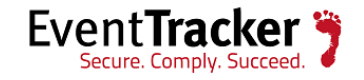

#### • Percona MySQL-Failed events

This report provides information related to failed event that is anything other than zero in status is considered as failed events.

#### SAMPLE REPORT

| LogTime                | Host Name        | User Name                 | Computer             | Database | Command Class | IP Address    | SQL Text                      | Privileged User |
|------------------------|------------------|---------------------------|----------------------|----------|---------------|---------------|-------------------------------|-----------------|
| 09/15/2016 06:52:32 PM | localhost        | root[root] @ localhost [] | 192.168.1.119-SYSLOG |          | set_option    |               | Set Host_Name = 192.168.1.119 |                 |
| 09/16/2016 02:49:21 PM | CONTOSO WKSTN-01 | root                      | 192.168.1.119-SYSLOG | TEST     |               | 192.168.1.129 |                               | root            |
| 09/16/2016 02:49:38 PM | CONTOSO WKSTN-01 | root                      | 192.168.1.119-SYSLOG |          |               | 192.168.1.129 |                               | root            |
| 09/16/2016 02:49:53 PM | CONTOSO WKSTN-01 | root                      | 192.168.1.119-SYSLOG |          |               | 192.168.1.129 |                               | root            |
| 09/16/2016 02:49:58 PM | CONTOSO WKSTN-01 | root                      | 192.168.1.119-SYSLOG | AQUIRED  |               | 192.168.1.129 |                               | root            |

Figure 15

#### SAMPLE REPORT

| 🖂 LOG TIME                                                         | EVENT ID                                                                                                    | SITE / COMPUTER                                                                                                    | USER                                                                 | DOMAIN                                                     | SOURCE      |
|--------------------------------------------------------------------|----------------------------------------------------------------------------------------------------|----------------------------------------------------------------------------------------------------|----------------------------------------------------------------------|------------------------------------------------------------|-------------|
| 9/16/2016 3:11:02 PM                                               | 8                                                                                                    | PNPL-4-KP / 192.168                                                                                                    | N/A                                                                  | N/A                                                        | SYSLOG user |
| Event Type: Information<br>Log Type: Application<br>Category Id: 6 | Descript<br>Sep 16<br>NAME<br>RECOM<br>TIMES<br>COMM<br>CONN<br>STATU<br>SQLTE<br>USER=<br>HOST:<br>OS_US<br>IP="19<br>DB="T<br>P> | ion:<br>15:11:02 192.168.1.119 Sep 1<br>="Query"<br>RD="174_1970-01-01T00:00:00<br>TAMP="2016-09-16T09:41:01 U<br>RMD_CLASS="set-option"<br>ECTION_ID="18"<br>S="0"<br>XT="SET HOST_NAME=192.16<br>"root(root) @ pnpl-4.kp.toons<br>"pnpl-4.kp.toons.local"<br>IER=""<br>2.168.1.129"<br>EST" | 16 05:41:01 localhi<br>"<br>JTC"<br>:8.1.119"<br>.local [192.168.1.1 | ost percona-audit: <audit< td=""><td>_RECORD</td></audit<> | _RECORD     |

Figure 16

## Importing Percona MySQL knowledge pack into EventTracker

- 1. Launch EventTracker Control Panel.
- 2. Double click Export Import Utility, and then click Import tab.

Import

- I. Category
- II. Alerts
- III. Parsing Rules
- IV. Flex Reports

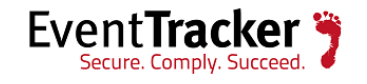

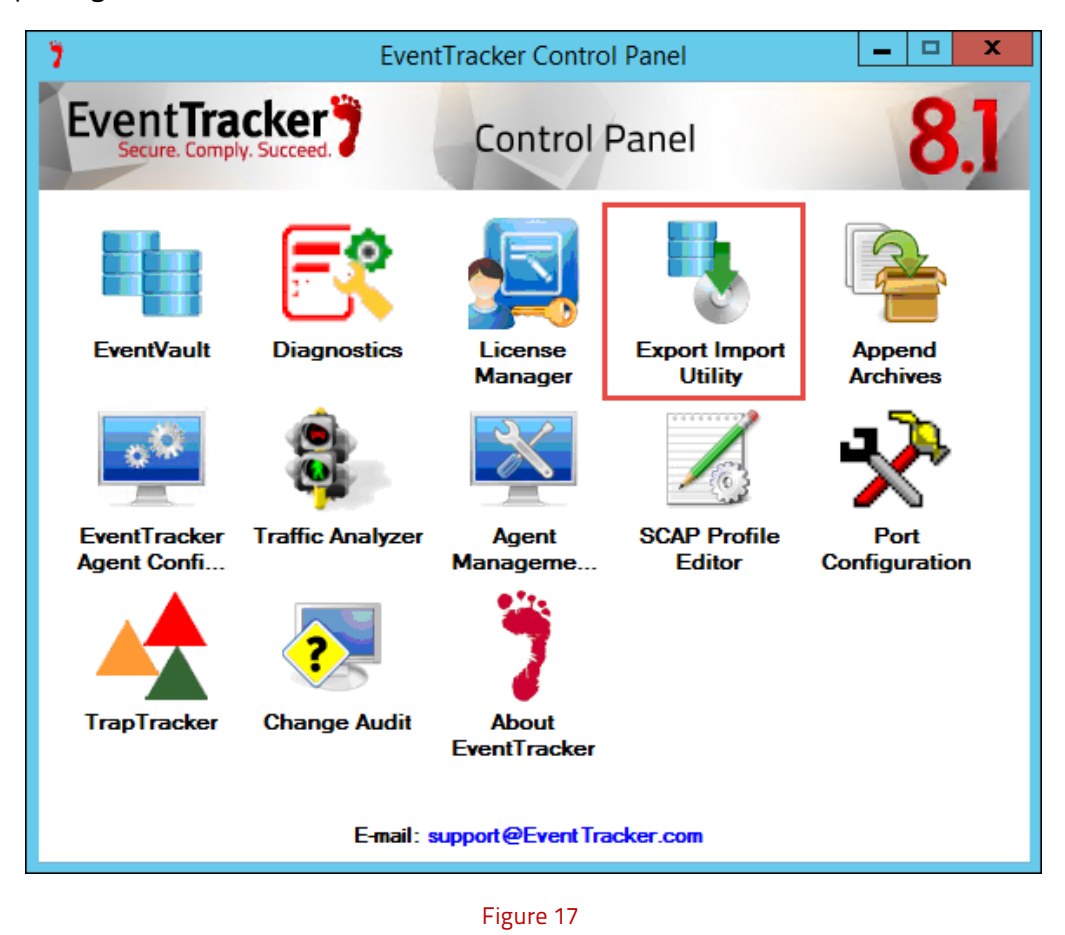

**NOTE**: Importing should be in the same order as mentioned above.

## Category

1. Click **Category** option, and then click the browse button.

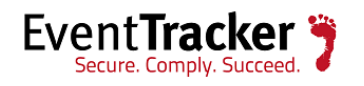

| 💺 Export Import Utility                                         |                                                                                    | _ 🗆 🗙 |
|-----------------------------------------------------------------|------------------------------------------------------------------------------------|-------|
| Export Import                                                   |                                                                                    |       |
| 1. Provide the path and file nar<br>2. Click the Import button. | ne of the Categories file. Use the '' button to browse and locate the import file. |       |
| <ul> <li>Category</li> </ul>                                    |                                                                                    |       |
| C Filters                                                       |                                                                                    |       |
| C Systems and Groups                                            | Source :                                                                           |       |
| C RSS Feeds                                                     |                                                                                    |       |
| C Reports                                                       |                                                                                    |       |
| C Behavior Rules                                                |                                                                                    |       |
| C SCAP                                                          |                                                                                    |       |
| C Token Value                                                   |                                                                                    |       |
|                                                                 |                                                                                    |       |
|                                                                 | Import                                                                             | Close |

Figure 18

- 2. Locate All Percona MySQL category.iscat file, and then click the Open button.
- 3. To import categories, click the **Import** button.

EventTracker displays success message.

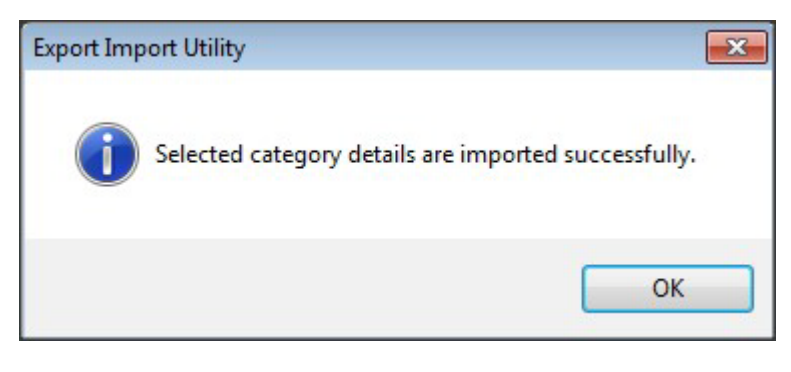

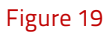

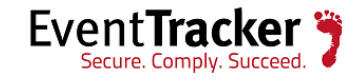

## Alerts

1. Click **Alerts** option, and then click the **browse** button.

| 🖫 Export Import Utility                                                                                                    | × |
|----------------------------------------------------------------------------------------------------|---|
| Export Import                                                                                                    |   |
| Export       Import         1. Provide the path and file name of the Alerts file. Use the '' button to browse and locate the import file.         2. Click the Import button.         Options         Category         Filters         Alerts         Systems and Groups         RSS Feeds         Reports         Surce :         *isalt         Token Value |   |
| Import                                                                                                    |   |

Figure 20

- 2. Locate **All Percona MySQL alerts.isalt** file, and then click the **Open** button.
- 3. To import alerts, click the **Import** button.

EventTracker displays success message.

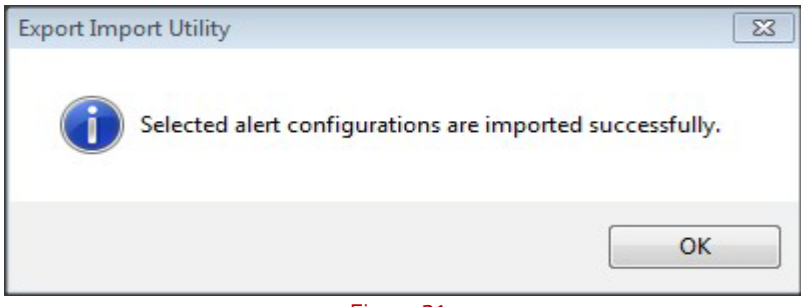

Figure 21

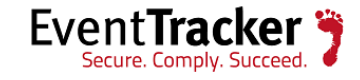

## **Parsing Rules**

1. Click **Token value** option, and then click the **browse button**.

| 🖫 Export Import Utility                                                                                                    |   |
|----------------------------------------------------------------------------------------------------|---|
| Export Import                                                                                                    |   |
| <ol> <li>Provide the path and file name of token value file. Use the '' button to browse and locate the import file.</li> <li>Click the Import button         <ul> <li>Category</li> <li>Filters</li> <li>Alerts</li> <li>Systems and Groups</li> <li>RSS Feeds</li> <li>Reports</li> <li>Behavior Rules</li> <li>SCAP</li> <li>Token Value</li> </ul> </li> </ol> |   |
| Import Clos                                                                                                    | e |
|                                                                                                    |   |

Figure 22

- 2. Locate **All Percona MySQL parsing rule.istoken** file, and then click the **Open** button.
- 3. To import tokens, click the **Import** button.

EventTracker displays success message.

| Export Import Utility         | X                    |
|-------------------------------|----------------------|
| Selected token values are imp | ported successfully. |
|                               | ОК                   |
| Figure 23                     |                      |

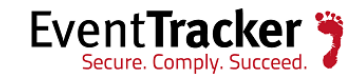

## Flex Reports

1. Click **Report** option, and then click the **browse** button.

| <ol> <li>Provide the path and file na</li> <li>Click the Import button<br/>Note : If report(s) contains ten</li> </ol> | ame of Schedule Report file. Use the '' button to browse and locate the import file.<br>aplate, first import template and proceed with exportimport utility. |
|----------------------------------------------------------------------------------------------------|----------------------------------------------------------------------------------------------------|
| Options                                                                                                    | Location                                                                                                    |
| Category                                                                                                    |                                                                                                    |
| Filters                                                                                                    |                                                                                                    |
| Alerts                                                                                                    | Legacy (*.issch)                                                                                                    |
| Systems and Groups                                                                                                    | Source :                                                                                                    |
| RSS Feeds                                                                                                    | *.issch                                                                                                    |
| Reports                                                                                                    |                                                                                                    |
| Behavior Rules                                                                                                    |                                                                                                    |
| SCAP                                                                                                    |                                                                                                    |
| 🔘 Token Value                                                                                                    |                                                                                                    |
|                                                                                                    |                                                                                                    |
|                                                                                                    |                                                                                                    |

Figure 24

- 2. Locate **All Percona MySQL report.issch** file, and then click the **Open** button.
- 3. To import reports, click the **Import** button.

EventTracker displays success message.

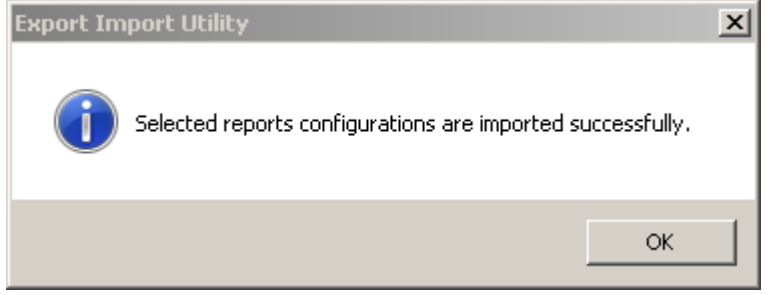

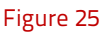

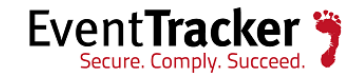

## Knowledge Object

- 1. Click the Admin menu, and then click Knowledge Objects.
- 2. Click on T 'Import' option.

| KNOWLE              | DGE      | DBJECTS |                                   |  |
|---------------------|----------|---------|-----------------------------------|--|
|                     | ) ] 1    |         |                                   |  |
| OnenDNS             |          |         |                                   |  |
| Palo Alto           | 00       |         | SELECT OBJECT FROM THE LEFT PANEL |  |
| Pulse Secure MAG S  | 5 🧭 🙁    |         |                                   |  |
| RSA SecurID Auther  | n 🧭 🙁    |         |                                   |  |
| Sharepoint Server   | 0        |         |                                   |  |
| Snort               | 0        |         |                                   |  |
| Sonicwall           | 0        |         |                                   |  |
| SQL Server          | 0        |         |                                   |  |
| Suricata            | Ø 🗵      |         |                                   |  |
| Symantec EndPoint   |          |         |                                   |  |
| Teradata            | 0        |         |                                   |  |
| Trend micro intersc | . Ø 🗵    | =       |                                   |  |
| Vmware              | 0        |         |                                   |  |
| Windows account m   | nana 🔟 ( | 8       |                                   |  |

Figure 26

3. In **IMPORT** pane click on **Browse** button.

| IMPORT                                      |        |
|---------------------------------------------|--------|
| Select file <b>Browse</b> No file selected. | UPLOAD |
|                                             |        |

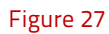

4. Locate **All Percona MySQL KO.etko** file, and then click the **UPLOAD** button.

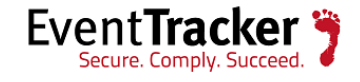

| IMP        | ORT                          |            |                 |
|------------|------------------------------|------------|-----------------|
| Select fil | e <b>Browse</b> No file sele | cted.      | UPLOAD          |
|            | OBJECT NAME                  | APPLIES TO |                 |
|            | Percona MySQL                | 5.6.31     |                 |
|            |                              |            |                 |
|            |                              |            |                 |
|            |                              |            |                 |
|            |                              |            |                 |
|            |                              |            | MERGE OVERWRITE |

Figure 28

5. Now select the check box and then click on '**OVERWRITE**' option. EventTracker displays success message.

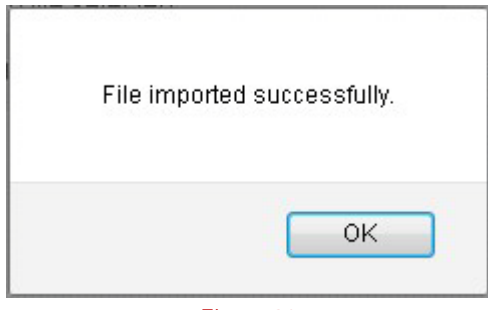

Figure 29

6. Click on **OK** button.

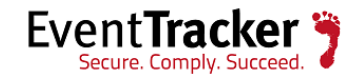

CATEGORY MANAGEMENT

# Verifying Percona MySQL knowledge pack in EventTracker

## Categories

- 1. Logon to EventTracker Enterprise Web Interface.
- 2. Click the Admin menu, and then click Categories.
- 3. In **Category Tree** to view imported categories, scroll down and expand **Percona MySQL** group folder to view the imported categories.

#### Category Tree Search 🗄 🔁 OKTA SSO Total category groups: 355 Total categories: 3,129 DenDNS Umbrella Insights and Platfo Last 10 modified categories 🗄 🔁 Oracle NAME MODIFIED DATE MODIFIED BY 🗄 🔁 Paloalto 🗟 🔁 Percona MySQL Percona MySQL: User management 9/17/2016 4:05:59 PM ETAdmin 🗉 🗐 Percona MySQL: Database manage Percona MySQL: Table management 9/17/2016 4:05:39 PM ETAdmin Percona MySQL: Table managemen Percona MySQL: Database management 9/17/2016 4:05:24 PM ETAdmin E Percona MySQL: User authenticatio E Percona MySQL: User authenticatio 9/17/2016 4:03:45 PM Percona MySQL: Variable change ETAdmin Percona MySQL: User management ETAdmin Percona MySQL: User authentication successful 9/17/2016 3:57:27 PM E Percona MySQL: Variable change FTAdmin 9/17/2016 3:56:48 PM Percona MySQL: User authentication failed 🗐 🔁 Raritan Commandcenter secure gatewa ETAdmin Kaspersky Endpoint Security: Device control 8/30/2016 12:06:13 PM 🗄 🗔 RSA SecuriD 🖶 🔁 Ruckus Wireless ZoneDirector 8/16/2016 5:58:16 PM SEP: Administrator account unlocked ETAdmin 🗄 🔁 Snort 8/16/2016 4:49:28 PM SEP: Virus detected ETAdmin 🗄 🗔 Solaris BSM ETAdmin SEP: Application blocked 8/16/2016 3:36:57 PM 🗄 🔁 Sonicwall UTM 🗄 🔁 Sophos Enterprise Console 🗄 🔁 Sophos UTM

### Alerts

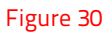

- 1. Logon to EventTracker Enterprise Web Interface.
- 2. Click the Admin menu, and then click Alerts.
- 3. In **Search** field, type '**Percona**", and then click the **Go** button.

Alert Management page will display all the imported Percona MySQL alerts.

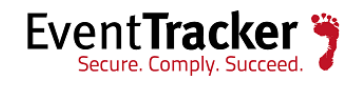

| ALERT MANAGEMEN                | Т                        |               |        |         |     | Search I              | Alert n                 | ame 🗸                               | percona                           | ୍ର୍ୟ           |
|--------------------------------|--------------------------|---------------|--------|---------|-----|-----------------------|-------------------------|-------------------------------------|-----------------------------------|----------------|
| ACTIVATE NOW Click 'Activate   | t <b>e Now'</b> after ma | king all cha  | anges  |         |     |                       |                         |                                     | Total: 1                          | Page Size 25 🗸 |
|                                | THREAT                   | <u>ACTIVE</u> | E-MAIL | MESSAGE | RSS | FORWARD<br>AS<br>SNMP | FORWARD<br>AS<br>SYSLOG | REMEDIAL<br>ACTION<br>AT<br>CONSOLE | REMEDIAL<br>ACTION<br>AT<br>AGENT | APPLIES TO     |
| Percona MySQL: User management | High                     |               |        |         |     |                       |                         |                                     |                                   | 5.6.31         |
| DELETE                         |                          |               |        |         |     |                       |                         |                                     |                                   |                |

#### Figure 31

4. To activate the imported alerts, select the respective checkbox in the **Active** column. EventTracker displays message box.

|                       | ×           |
|-----------------------|-------------|
| Successfully saved co | figuration. |
|                       | ОК          |
|                       | Figure 32   |

5. Click **OK**, and then click the **Activate Now** button.

#### NOTE:

You can select alert notification such as Beep, Email, and Message etc. For this, select the respective checkbox in the Alert management page, and then click the **Activate Now** button.

### Tokens

- 1. Logon to EventTracker Enterprise Web Interface.
- 2. Click the **Admin** menu, and then click **Parsing Rules**.

The imported **Percona MySQL** tokens are added in Token-Value Groups list.

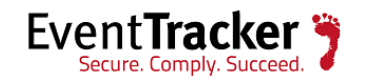

| PARSING R                              | ULE    |                          |                |                  |               |                |
|----------------------------------------|--------|--------------------------|----------------|------------------|---------------|----------------|
| Parsing Rule Ten<br>Palo Alto Firewall | nplate |                          |                | Group            | Percona MySQL | 2              |
| Percona MySQL                          | Ū Ø    | Token-Value Display name |                | _ \ \ \          | CERARATOR     | -              |
| Snort IDS                              |        | DISPLAY NAME             | COMMAND_CLASS= | 1AG              | "             | "              |
| Sonicwall UTM                          | Ŵ Ø    | + Database               | DR-            |                  |               |                |
| Sophos Antivirus                       | Ū Ø    |                          | -0U            |                  |               |                |
| Sophos Enterprise Co<br>Suricata       |        | 🕂 🗌 Host Name            | HOST=          |                  |               | п              |
| Symantec Endpoint Pr                   | Ē Ø    | + 🗌 IP Address           | IP=            |                  |               | п<br>У         |
| Syslog                                 | Ü 🏈    |                          | ADD RULE EDIT  | DELETE MOVE TO G | ROUP          | V-VALUE WIZARD |
| Syslog login failure                   | Ū Ø    |                          |                |                  |               |                |
| Trend Micro InterSca                   |        |                          |                |                  |               |                |
| menu Micro muersca                     |        |                          |                |                  |               |                |

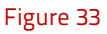

## Reports

- 1. Logon to **EventTracker Enterprise**.
- 2. Click the **Reports** menu, and then select **Configuration**.
- 3. In **Reports Configuration** pane, select **Defined** option.

EventTracker displays **Defined** page.

4. In search box enter **Percona MySQL**, and then click the **Search** button.

EventTracker displays Flex reports of **Percona MySQL**.

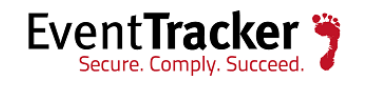

| REPORTS CONFIGURATION |          |            |                                         |                       |                      |          |  |
|-----------------------|----------|------------|-----------------------------------------|-----------------------|----------------------|----------|--|
| O Scheduled O Queued  | Oefined  |            | Search                                  | QQ 🗹 🗎                |                      |          |  |
|                       |          |            |                                         |                       |                      |          |  |
| REPORT GROUPS         | $\oplus$ | REPORTS    | CONFIGURATION : PERCONA MYSQL           |                       |                      |          |  |
| Palo Alto Firewall    | Ū 🖉 î    | <b>Ð</b> 🗓 | Ø,                                      |                       |                      | Total: 7 |  |
| Percona MySQL         | Ū Ø      |            | mle                                     | CREATED ON            | MODIFIED ON          |          |  |
| Persistent            | 11 🧭     |            | Percona MySQL-Failed events             | 9/15/2016 12:30:38 PM | 9/17/2016 4:14:56 PM | () 🖉 🕂   |  |
| Snort                 | 1        |            | Percona MySQL-Variable change           | 9/14/2016 4:44:35 PM  | 9/17/2016 4:15:55 PM | () 🎜 🗉   |  |
| Sonicwall UTM         | Ü 🏉      |            | Percona MySQL-Successful authentication | 9/14/2016 3:38:19 PM  | 9/17/2016 4:16:39 PM | () 🎘 Ŧ   |  |
| SonicWall UTM1        | Ü 🧭      |            | Percona MySQL-Failed authentication     | 9/14/2016 12:51:17 PM | 9/17/2016 4:17:40 PM | () 🖉 Ŧ   |  |
| Sophos Antivirus      | Ü Ø      |            | Percona MySQL-User management           | 9/8/2016 5:38:41 PM   | 9/17/2016 4:18:08 PM | () 🖉 🗉   |  |
| Sophos Enterprise Co  | Ü 🧭      |            | Percona MySQL-Table management          | 9/8/2016 5:17:24 PM   | 9/17/2016 4:18:50 PM | () 🖉 Ŧ   |  |
| Sophos UTM            | 1        |            | Percona MySQL-Database management       | 9/8/2016 4:15:56 PM   | 9/17/2016 4:19:35 PM | () 🖉 🗉   |  |
| 🔁 Suricata            | 1        |            |                                         |                       |                      |          |  |

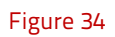

## Knowledge Object

- 1. Click the Admin menu, and then click Knowledge Objects.
- 2. Scroll down and select **Percona MySQL** in **Objects** pane. Imported **Percona MySQL** object details are shown.

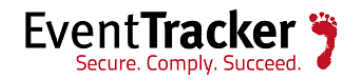

| KNOWLE               | EDGE             | OB  | JECTS                                                          |                   |              |          |             |                         |          |
|----------------------|------------------|-----|----------------------------------------------------------------|-------------------|--------------|----------|-------------|-------------------------|----------|
| DBJECTS<br>Jumper OS | e I I<br>e<br>Ø8 | A A | DBJECT NAME Percona MySC<br>NPPLIES TO 5.6.31<br>ULES<br>THT F |                   | EVENT SOURCE | EVENT ID | EVENT TYPE  | 1                       | <b>+</b> |
| LOGbinder SP         |                  |     |                                                                |                   |              | CIENTID  |             |                         |          |
| Logbinder SQL        | Ø                | Ŀ   | + PERCONA-All events                                           | Application       | SYSLOG user  |          | Information |                         |          |
| McAfee EPO           | Ø                |     | MESSAGE SIGNATURE:                                             | (SQLTEXT\=\".*\") |              |          |             |                         |          |
| Mcafee Firewall VP   | PN 🏈 🗵           |     | MESSAGE EXCEPTION                                              |                   |              |          |             |                         |          |
| McAfee Intrushield   | d IØ             |     |                                                                |                   |              |          |             |                         |          |
| McAfee VirusScan     | E 🧭 🙁            |     | EXPRESSIONS                                                    |                   |              |          |             |                         |          |
| OKTA SSO             | <b>8</b>         |     |                                                                |                   |              | 51000    |             |                         |          |
| OpenDNS              | <b>8</b>         |     | EXPRESSION TYPE                                                | 'E FORMAI STRING  | EXPRESSION 1 | EXPRE    | SSION 2     |                         |          |
| Palo Alto            | 0                |     | Key Value Delimite                                             | er                | =            | ١n       |             | $\overline{\mathbf{A}}$ |          |
| Percona MySQL        | Ø8               |     |                                                                |                   |              |          |             |                         |          |
| Pulse Secure MAG     | s@ 🙁             |     |                                                                |                   |              |          |             |                         |          |
| RSA SecurID Authe    | en 🧭 🙁           |     |                                                                |                   |              |          |             |                         |          |
| Sharapoint Sequer    | Ø                |     |                                                                |                   |              |          |             |                         |          |

Figure 35

## Create Flex Dashboards in EventTracker

**NOTE**: To configure the flex dashboards schedule and generate the reports. Flex dashboard feature is available from EventTracker Enterprise v8.0 and later.

### Schedule Reports

1. Open **EventTracker** in browser and logon.

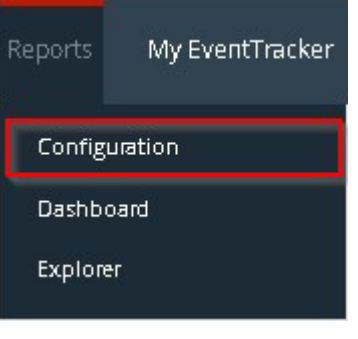

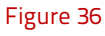

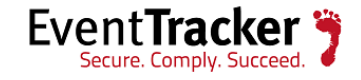

2. Navigate to **Reports>Configuration**.

### REPORTS CONFIGURATION

| O Scheduled O Queued | Defined  |            |                                         |                       | Search               | 2 <b>Q</b> 🗹 🗎 |
|----------------------|----------|------------|-----------------------------------------|-----------------------|----------------------|----------------|
| REPORT GROUPS        | $\oplus$ | REPORTS    | CONFIGURATION : PERCONA MYSQL           |                       |                      |                |
| Palo Alto Firewall   | Ū 🖉 î    | <b>⊕</b> ∎ | Ĉ,                                      |                       |                      | Total: 7       |
| Percona MySQL        | 1        |            | IIILE                                   | CREATED ON            | MODIFIED ON          |                |
| Persistent           | 1        |            | Percona MySQL-Failed events             | 9/15/2016 12:30:38 PM | 9/17/2016 4:14:56 PM | () 🖉 Ŧ         |
| Snort                | Ū Ø      |            | Percona MySQL-Variable change           | 9/14/2016 4:44:35 PM  | 9/17/2016 4:15:55 PM | i 🖉 🗉          |
| Sonicwall UTM        | Ū Ø      |            | Percona MySQL-Successful authentication | 9/14/2016 3:38:19 PM  | 9/17/2016 4:16:39 PM | () 🖉 🗉         |
| SonicWall UTM1       | Ū Ø      |            | Percona MySQL-Failed authentication     | 9/14/2016 12:51:17 PM | 9/17/2016 4:17:40 PM | () 🖉 Ŧ         |
| Sophos Antivirus     | 1        |            | Percona MySQL-User management           | 9/8/2016 5:38:41 PM   | 9/17/2016 4:18:08 PM | () 🖉 Ŧ         |
| Sophos Enterprise Co | 1        |            | Percona MySQL-Table management          | 9/8/2016 5:17:24 PM   | 9/17/2016 4:18:50 PM | () 🖉 Ŧ         |
| Sophos UTM           | 1        |            | Percona MySQL-Database management       | 9/8/2016 4:15:56 PM   | 9/17/2016 4:19:35 PM | i 🖉 🗉          |
| 🔁 Suricata           | 1        |            |                                         | 1                     |                      |                |

#### Figure 37

- 3. Select **Percona MySQL** in report groups. Check **Defined** dialog box.
- 4. Click on '**schedule**' <sup>I</sup> to plan a report for later execution.

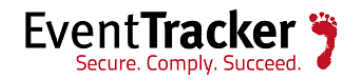

| REPORT WIZA                                                                                                    | ARD<br>MANAGEMENT                                                                                  |                                                       | CANCEL < BACK NEXT > |
|----------------------------------------------------------------------------------------------------|----------------------------------------------------------------------------------------------------|-------------------------------------------------------|----------------------|
| Review cost details and configu                                                                                                    | re the publishing options.                                                                         |                                                       | Step 8 of 10         |
| DISK COST ANALY<br>Estimated time for complet<br>Number of cab(s) to be pro<br>Available disk space: 230 Gl<br>Required disk space: 50 ME<br>Enable publishing option<br>Deliver results via E-mai<br>Notify results via E-mai | /SIS<br>tion: 00:00:40(HH:MM:SS)<br>occessed: 5<br>B<br>3<br>on (Configure SMTP Server in m<br>ail | nager configuration screen to use this option)        |                      |
| To E-mail                                                                                                    |                                                                                                    | [Use comma(,) to separate multiple e-mail recipients] |                      |
| Update status via RSS Se                                                                                                    | elect Feed 🗸                                                                                       |                                                       |                      |
| Show in no                                                                                                    | one 🗸                                                                                              |                                                       |                      |
| Persist data in Eventva                                                                                                    | ult Explorer                                                                                       |                                                       |                      |

Figure 38

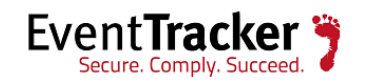

| REPORT W<br>TITLE: PERCONA MYSQL-U<br>DATA PERSIST DE | IZARD<br>ISER MANAGEMENT<br>TAIL                                                 | CANCEL < BACK NEXT >                                         |
|-------------------------------------------------------|----------------------------------------------------------------------------------|--------------------------------------------------------------|
| Select columns to persist                             |                                                                                  | Step 9 of 10                                                 |
| RETENTION S<br>Retention period:<br>Persist in databa | ETTING<br>7 days (j)<br>se only <i>[Reports will not be pu</i><br>MNS TO PERSIST | ublished and will only be stored in the respective database] |
| COLUMN NAME                                           | PERSIST                                                                          | ^                                                            |
| Host Name                                             |                                                                                  |                                                              |
| User Name                                             |                                                                                  |                                                              |
| Computer                                              |                                                                                  |                                                              |
| Command Class                                         |                                                                                  |                                                              |
| SQL Text                                              |                                                                                  |                                                              |
| IP Address                                            |                                                                                  | v                                                            |

Figure 39

- 5. Check column names to persist using **PERSIST** checkboxes beside them. Choose suitable **Retention period**.
- 6. Proceed to next step and click **Schedule** button.
- 7. Wait till the reports get generated.

### **Create Dashlets**

1.Open EventTracker in browser and logon.

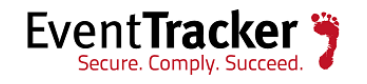

| Dashboard | Incidents E |  |  |  |  |  |  |
|-----------|-------------|--|--|--|--|--|--|
| Attacks   |             |  |  |  |  |  |  |
| Complian  | Compliance  |  |  |  |  |  |  |
| Event-O-N | leter       |  |  |  |  |  |  |
| Flex      |             |  |  |  |  |  |  |
| Incidents |             |  |  |  |  |  |  |
| Operation | Operations  |  |  |  |  |  |  |
| Security  |             |  |  |  |  |  |  |
|           | · ·         |  |  |  |  |  |  |

Figure 40

3. Navigate to **Dashboard>Flex**. Flex Dashboard pane is shown.

| Title                |  |
|----------------------|--|
| Percona MySQL        |  |
| Description          |  |
| Percona MySQL 5.631. |  |
|                      |  |

#### Figure 41

- 4. Fill suitable title and description and click **Save** button.
- 5. Click 🍄 to configure a new flex dashlet. Widget configuration pane is shown.

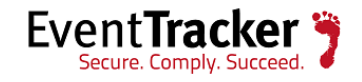

### WIDGET CONFIGURATION

| WIDGET TITLE                          |                        |       | NOTE     |   |  |
|---------------------------------------|------------------------|-------|----------|---|--|
| Percona MySQL-Table                   | management             |       |          |   |  |
| DATA SOURCE<br>Percona MySQL-Table    | management             |       | ~        |   |  |
| CHART TYPE                            | DURATION<br>12 Hours ~ | COUNT | NG AS OF | ~ |  |
| AXIS LABELS [X-AXIS]<br>Command Class | LABEL TEXT             |       |          |   |  |
| VALUES [Y-AXIS]<br>Select column      | VALUE TEXT             |       |          |   |  |
| FILTER<br>Select column               | FILTER VALUES          | ~     |          |   |  |
| LEGEND [SERIES]<br>Select column      | All V                  |       |          |   |  |
|                                       |                        |       |          |   |  |
|                                       |                        |       |          |   |  |

Figure 42

- 6. Locate earlier scheduled report in **Data Source** dropdown.
- 7. Select **Chart Type** from dropdown.
- 8. Select extent of data to be displayed in **Duration** dropdown.
- 9. Select computation type in **Value Field Setting** dropdown.
- 10. Select evaluation duration in **As Of** dropdown.
- 11. Select comparable values in **X Axis** with suitable label.
- 12. Select numeric values in **Y** Axis with suitable label.
- 13. Select comparable sequence in **Legend**.
- 14. Click **Test** button to evaluate. Evaluated chart is shown.

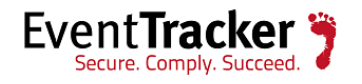

| PERCONA MYSQL-TABLE MANA                                   |                                       |
|------------------------------------------------------------|---------------------------------------|
| N/A<br>LABEL COUNT<br>update 1<br>insert 3<br>drop_table 1 | update insert drop_table create_table |

Figure 43

### 15. If satisfied, click **Configure** button

| CUSTOMIZE WIDGETS           | ⊕ <u>∎</u> ⊗ |
|-----------------------------|--------------|
| Percona MySQL-Table managem |              |
|                             |              |
|                             |              |
|                             |              |
|                             |              |
|                             |              |

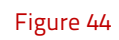

- 16. Click 'customize' 💿 to locate and choose created dashlet.
- 17. Click 🕀 to add dashlet to earlier created dashboard.

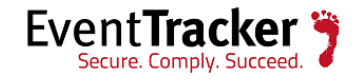

## Sample Dashboards

For below dashboard DATA SOURCE: Percona MySQL-Table management

- WIDGET TITLE: Percona MySQL-Table management CHART TYPE: Donut AXIS LABELS [X-AXIS]: Command class
- 1. Percona MySQL-Table management

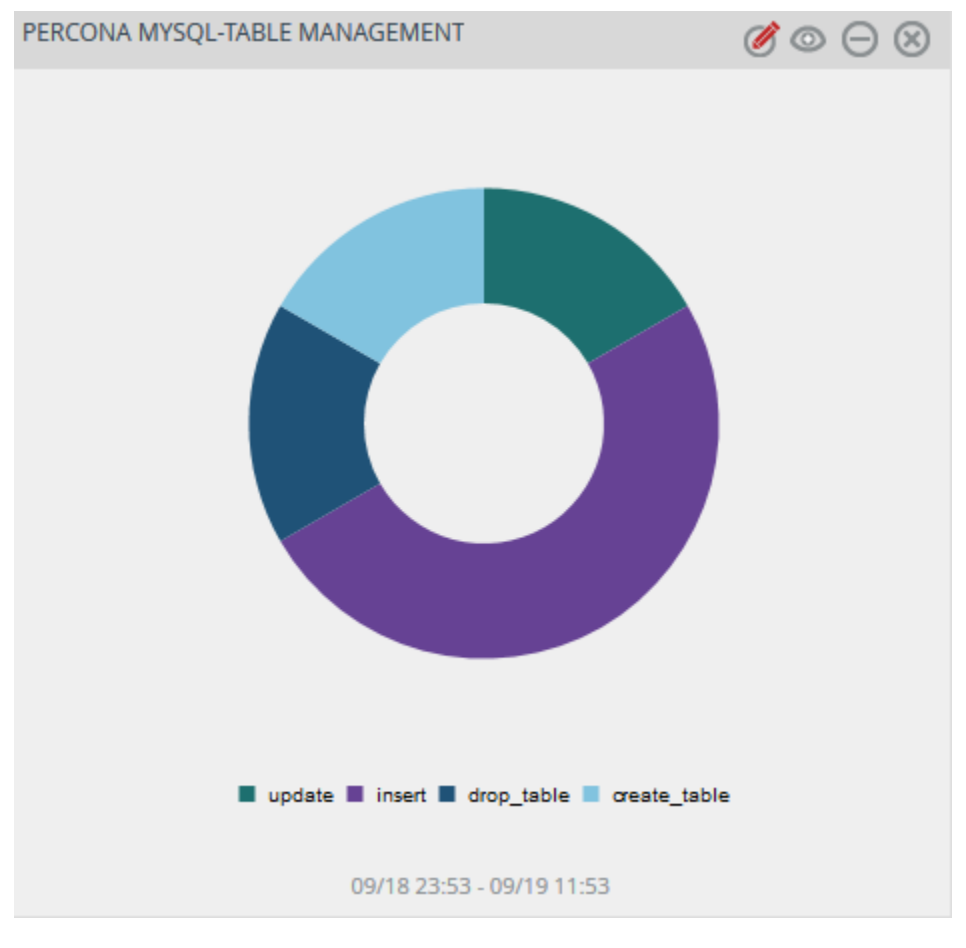

Figure 45

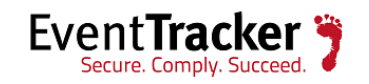